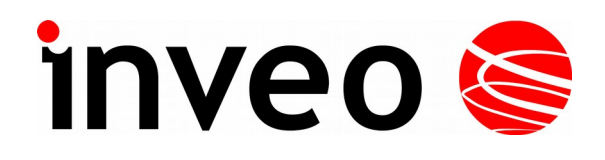

**User manual** 

## **RFID IND-U4**

## **RFID IND-U2**

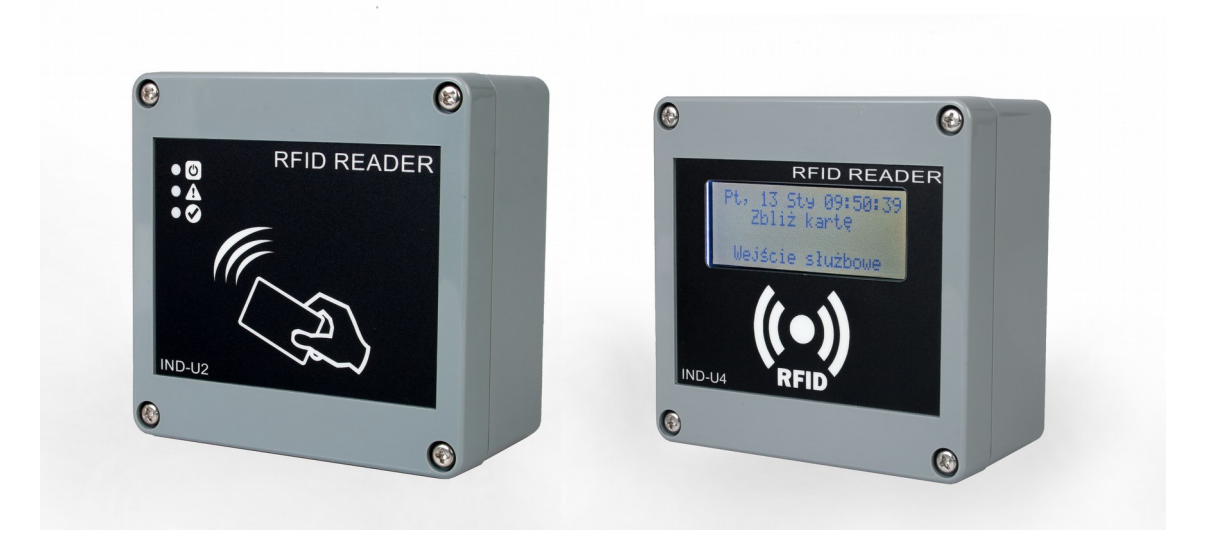

Soft >= 0.12 2017-04-28

#### **Dear Customer!**

Thank you very much for choosing our product. Before its use, please read these instructions carefully. There are given here the most appropriate ways of dealing with this device, the basic principles of safety and maintenance. Please also keep the user manual so that you can read it during later use.

#### **Remember!**

The manufacturer is not liable for any damage caused by improper use of the device for its intended purpose or improper handling, as well as fault driver resulting from improper use.

## **Table of contents**

| 1 PRELIMINARY INFORMATIONS                                             | 4  |
|------------------------------------------------------------------------|----|
| 2 PURPOSE OF THE DEVICE                                                | 5  |
| 3 WARRANTY AND LIABILITY OF THE MANUFACTURER                           | 5  |
| 4 SAFETY GUIDELINES                                                    | 6  |
| 4.1 Power supply                                                       | 6  |
| 4.2 Storage, work conditions                                           | 6  |
| 4.3 Installation and use of the module                                 | 6  |
| 4.4 Utilisation of the module                                          | 6  |
| 5 CONSTRUCTION OF THE MODULE                                           | 7  |
| 5.1 General features                                                   | 7  |
| 5.2 Technical data                                                     | 7  |
| 6 CONFIGURATION OF THE DEVICE                                          | 8  |
| 6.1 Changing the PC settings for controller configuration              | 8  |
| 6.2 The device status - HOME tab                                       | 9  |
| 6.3 Card Management - CARDS tab. Add and remove cards from the browser | 10 |
| 6.4 Logs                                                               | 11 |
| 6.5 Text Message                                                       |    |
| 6.6 REACTIONS TO THE EVENTS - 1 / O SETTINGS                           | 14 |
| 6. / NETWORK CONFIGURATION                                             |    |
| 6.9 Communication protocols and administration                         |    |
| 7 COMMUNICATION WITH MODULE                                            | 21 |
| 7.1 The MODBUS Addresses                                               | 21 |
| 7.2 Reading the module status via HTTP GET                             | 22 |
| 7.3 HTTP GET Control                                                   | 23 |
| 7.4 Control over HTTP in Client mode                                   | 25 |
| 7.5 Integration with own software                                      |    |
| 7.6 Communication with a module from an external network               | 27 |
| 8 CONNECTOR DESCRIPTION                                                |    |
| 9 DHCP                                                                 |    |
| 10 RESTORE FACTORY SETTINGS                                            |    |
| 11 SOFTWARE UPDATE                                                     |    |
| NOTES                                                                  |    |

## **1** Preliminary informations

# Before starting work with the device, read The User manual and follow the instructions contained therein!

Describtion of visual symboles used in this user manual:

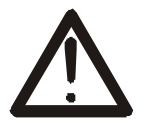

This symbol is responsible for reviewing the appropriate place in the user instructions, warnings and important information. Failure to follow warnings could cause injury or damage to the module

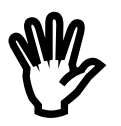

Important informations and guidelines

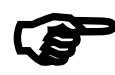

Following this guidelines makes the use of the module easier.

Attention: The appearance of the screen shots shown in this manual may differ slightly from the actual work with the module. The differences may relate to the size and font type and size of symbols. There are no differences in the content of the information.

## **2** Purpose of the device

RFID IND U2 and U4 are readers used to read RFID Unique format tags and integration with other systems via MODBUS TCP, HTTP client / server, SNMP. The reader can also work as a standalone device.

## 3 Warranty and liability of the manufacturer

The manufacturer provides a 2-year warranty on the module. The manufacturer also provides post-warranty service for 10 years from the date of the introducing the module on the market. The warranty covers all defects in material and workmanship

The manufacturer undertakes to comply with the contract of guarantee, if the following conditions are met::

- all repairs, alterations, extensions and device calibrations are performed by the manufacturer or authorized service,
- supply network installation meets applicable standards in this regard,
- the device is operated in accordance with the recommendations outlined in this manual
- the device is used as intended...

The manufacturer assumes no responsibility for consequences resulting from improper installation, improper use of the module, not following this manual and the repairs of the module by individuals without permission.

## This device doesn't contain serviceable parts.

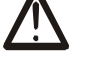

## 4 Safety guidelines

The module has been constructed using modern electronic components, according to the latest trends in the global electronics. In particular, much emphasis was placed on ensuring optimum safety and reliability of control.

The device has a housing with a high-quality plastic.

#### 4.1 Power supply

RFID IND-U4 and RFID IND-U2 are suitable for power supply 10-24VDC or POE IEEE 802.3af (selected during production).

#### 4.2 Storage, work conditions.

The reader is equipped with a sealed IP65 enclosure which means:

- total resistance to foreign objects
- resistance to water jet directed directly to the device
- storage and operation at temperatures from -25 ° C to + 60 ° C,

#### 4.3 Installation and use of the module

The module should be used following the guidelines shown in next part of the user manual.

#### 4.4 Utilisation of the module

When it becomes necessary to liquidate the device (e.g., after the time of use), please contact the manufacturer or its representative, who are obliged to respond appropriately, i.e., collecting the module from the user. You can also ask the companies involved in utilization and / or liquidation of electrical or computer equipment. Under no circumstances should you place the device along with other garbage

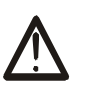

## **5** Construction of the module

#### 5.1 General features

General view of the RFID IND-U4 and RFID IND-U2 is shown below.

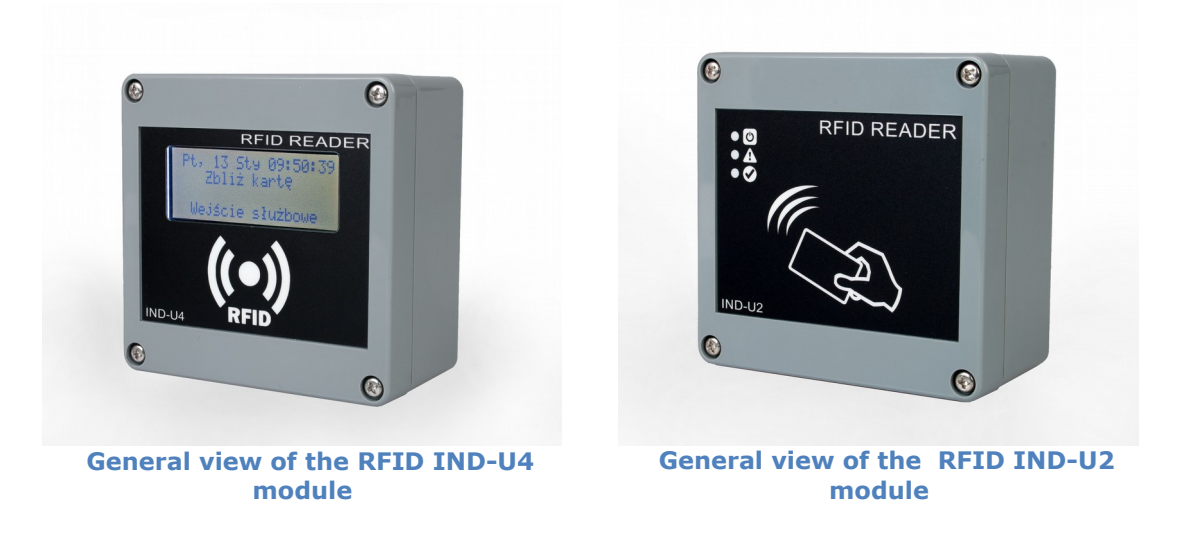

Communication with the module is carried out by the LAN or RS485.

User can choose from the following options to access the code read from the RFID tag:

- through built-in web server, using a standard web browser (preferred browsers are Mozilla Firefox, OPERA, CHROME)
- HTTP server mode
- HTTP client mode
- MODBUS TCP
- MODBUS RTU (RS485)
- SNMP

The module, depending on the version, is equipped with an LCD display (IND-U4) or LEDs (IND-U2) that signal the power and current state of the device.

## 5.2 Technical data

Supply voltage: 10-24VDC or PoE 802.3af Power consumption: max 2,5W (~200mA@12V) Power supply: terminal block, POE 802.3af or POE passive *Communication: Lan and RS485 Maximum relay current:1A@30VDC* Read tags standard: UNIQUE, Tag reading distance: up to 8cm Dimensions: height: 50.0 mm, width: 100.0 mm, length: 100.0 mm

## 6 Configuration of the device

If using the controller for the first time it is needed to configure the controller as shown below

## 6.1 Changing the PC settings for controller configuration.

After connecting the controller to the network there is a need to change the PC setting. In order to do that navigate to: Start->Control Panel->Network connections. Then right click on the current network connection and click "Properties". Choose the "Internet Protocol (TCP/IP)", press "Properties". Tick the box "Use the following IP address" and type as following:

IP address: 192.168.111.1 Subnet Mask: 255.255.255.0 The rest of the setting can be left blank. Press OK to accept the changes

Start the web browser and enter the following address into address bar: **192.168.111.15**. **(Default user and password: admin/admin00**)

Then select the menu "NETWORK"

| inveo 🣚                                                        |                                                      |                                                   | www.mveo.com.pr    |
|----------------------------------------------------------------|------------------------------------------------------|---------------------------------------------------|--------------------|
| <ul> <li>Model: RFID IND-U4</li> <li>Firmware: 0.12</li> </ul> | <ul><li>IP: 192.168.1</li><li>MAC: 00:1E:0</li></ul> | L11.15 • Name:<br>C0:F8:1F:72                     |                    |
| Home<br>Cards<br>Logs<br>Text&Message                          | Network Config<br>This page allows the cor           | <b>juration</b><br>nfiguration of the device's ne | etwork settings.   |
| I/O Settings                                                   | IP Configuration                                     |                                                   |                    |
| Network                                                        | Name                                                 | Value                                             | Description        |
| Administration                                                 | Host Name                                            | RFID-IND                                          | 015 characters     |
|                                                                | DHCP                                                 |                                                   | Enable DHCP Client |
|                                                                | IP Address                                           | 192.168.111.15                                    | A.B.C.D            |
|                                                                | IP Mask                                              | 255.255.255.0                                     | A.B.C.D            |
|                                                                | Gateway                                              | 0.0.0.0                                           | A.B.C.D            |
|                                                                | DNS1                                                 | 0.0.0.0                                           | A.B.C.D            |
|                                                                | DNS2                                                 | 0.0.0.0                                           | A.B.C.D            |

**Configure of the network connection** 

www.inveo.com.pl

To change the network settings of the module, use the following fields:

Host Name - NETBIOS name,

**DHCP** – checking this box forces use the address assigned by the DHCP server **IP Address** – the IP address of the module (at this address, the module will be visible on the network),

IP Mask – IP subnet mask, Gateway – network gateway,

- **DNS1** DNS servers addresses, **DNS2** – DNS servers addresses,
- **DN32** DN3 servers addresses,

After making changes, click Save.

| inveo 🥯                                                        |                                                                     | www.inveo.com.pl |
|----------------------------------------------------------------|---------------------------------------------------------------------|------------------|
| <ul> <li>Model: RFID IND-U4</li> <li>Firmware: 0.12</li> </ul> | <ul><li>IP: 192.168.111.15</li><li>MAC: 00:1E:C0:F8:1F:72</li></ul> | • Name:          |
| Home<br>Cards<br>Logs                                          | Home<br>This page show status of device.                            |                  |
| Text Message<br>I/O Settings                                   | Status                                                              |                  |
| Network                                                        | Name                                                                | Value            |
| Administration                                                 | Input 1:                                                            | Off              |
|                                                                | Input 2:                                                            | Off              |
|                                                                | Relay:                                                              | Off              |
|                                                                | Last read ID:                                                       | 000000000        |
|                                                                | Number of read ID:                                                  | 0                |
|                                                                | Copyright © 2015 <u>Inveo s.c.</u> Web:                             | 1.03             |

#### 6.2 The device status - HOME tab

After selecting the HOME are displayed:

Status table:

Input 1 – the current input status number 1 (binary input)

Input 2 – the current input status number 2 (binary input)

**Relay** – the current status of the relay output

Last read ID - last read tag in the HEX format

Number of read ID - the number of tags read since the device reset

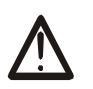

## Warning!

Displayed in the position Last read ID:8500c2b4a8 **(LOCK!) marker** means that the reading of next tags is blocked until cleared with the releaseid commands.

# 6.3 Card Management - CARDS tab. Add and remove cards from the browser.

In the Card tab is the ability to manually assign a USER cards and a MASTER cards that the reader will recognize.

| inveo 📚                                                        |                                                            |              | www.       | inveo.com.pl |  |  |
|----------------------------------------------------------------|------------------------------------------------------------|--------------|------------|--------------|--|--|
| <ul> <li>Model: RFID IND-U4</li> <li>Firmware: 0.12</li> </ul> | 4 • IP: 192.168.111.15 • Name:<br>• MAC: 00:1E:C0:F8:1F:72 |              |            |              |  |  |
| Home<br>Cards                                                  | Car                                                        | ď            |            |              |  |  |
| Logs                                                           | Download XML                                               |              |            |              |  |  |
| Text Message                                                   | Add Llear Add Master                                       |              |            |              |  |  |
| I/O Settings                                                   |                                                            |              |            |              |  |  |
| Network                                                        | List of cards                                              |              |            |              |  |  |
| SNMP                                                           | No                                                         | Name         | Card ID    | Delete       |  |  |
| Administration                                                 | 1                                                          | Master1 Edit | 04001607F5 | Delete       |  |  |
|                                                                | 6                                                          | User1 Edit   | 4C00DCC87C | Delete       |  |  |
|                                                                | 7                                                          | User2 Edit   | 040014AF60 | Delete       |  |  |
|                                                                | 8                                                          | User3 Edit   | 4C00DCF363 | Delete       |  |  |

Copyright © 2017 Inveo s.c. Web:1.00

To add a new user card, on the Cards tab, click the **Add User** button, and then bring the card closer to the reader. The assignment of the card will be signalised by the appropriate beep. In the same way master cards can be added, by clicking the **Add Master** button.

After adding the card to the reader correctly, their numbers will appear in the **List of** cards

| List | List of cards |            |        |  |  |  |
|------|---------------|------------|--------|--|--|--|
| No   | Name          | Card ID    | Delete |  |  |  |
| 1    | Master1 Edit  | 04001607F5 | Delete |  |  |  |
| 6    | User1 Edit    | 4C00DCC87C | Delete |  |  |  |
| 7    | User2 Edit    | 040014AF60 | Delete |  |  |  |
| 8    | User3 Edit    | 4C00DCF363 | Delete |  |  |  |

The reader automatically adds a **User** name that can be changed by editing the **Name** field. Removing the card from the memory is done by clicking the **Delete** 

All cards in the reader can be retrieved by referencing the resource  ${\bf cardList.xml}$ 

Sample screenshot:

| ← → C ③ 192.168.111.15/cardList.xml                                 |
|---------------------------------------------------------------------|
| This XML file does not appear to have any sty                       |
| <pre>Tims AIVL The does not appear to have any sty</pre>            |
| <no>8</no><br><name>User3</name><br><cardid>4C00DCF363</cardid><br> |
|                                                                     |

#### 6.4 Logs

In the **Logs** menu, the reader writes the Id of all applied rfid tags. To save all tag usage events in the reader memory in the Administration  $\rightarrow$  Logging  $\rightarrow$  Log mode and select the appropriate logging mode.

| Logging  |                                  |             |
|----------|----------------------------------|-------------|
| Name     | Value                            | Description |
| .og mode | Disabled 🔻                       | Ν           |
| 1512     | Disabled                         | W           |
|          | Based ID-Table<br>Card ID Number |             |

Log mode: Disabled - login disabled;

**Log mode: Based ID-Table** – the reader in the Log table will display the name defined in the Card menu;

**Log mode: Card ID number** – the reader in the Log table will display the card number in the HEX format.

#### Sample logs in Based ID-Table mode:

| Time status  |                          |                                |                                      |             |
|--------------|--------------------------|--------------------------------|--------------------------------------|-------------|
| Name         |                          |                                | Value                                |             |
| Current Time |                          | 18:01:22                       |                                      |             |
| Current Date |                          | 2017-04-27                     |                                      |             |
| Downloa      | Download XML Remove logs |                                |                                      | Update time |
| Log          | Log                      |                                |                                      |             |
| No           | Name/ID                  |                                | Time                                 |             |
| 1            | Master1                  | Thu, 27 Apr 2                  | Thu, 27 Apr 2017 18:00:52 GMT        |             |
|              |                          |                                |                                      |             |
| 2            | User3                    | Thu, 27 Apr 2                  | 2017 18:00:54 G                      | MT          |
| 2            | User3<br>User2           | Thu, 27 Apr 2<br>Thu, 27 Apr 2 | 2017 18:00:54 GI<br>2017 18:01:04 GI | MT<br>MT    |

#### Sample logs in Card ID Number mode:

| Time status  |                       |    |                  |                  |             |
|--------------|-----------------------|----|------------------|------------------|-------------|
| Rame         |                       |    |                  |                  | Value       |
| Current 1    | Time                  |    |                  | 18:03:58         |             |
| Current Date |                       |    | 2017-04-27       |                  |             |
| Downloa      | <u>d XML</u>          | Re | move logs        |                  | Update time |
| Log          |                       |    |                  |                  |             |
| No           | Name/ID               |    |                  | ١                | lime        |
| 1            | 00DCF36330            |    | Thu, 27 Ap       | or 2017 18:03:21 | L GMT       |
| 2            | 0014AF6030 Thu, 27 Aj |    | or 2017 18:03:27 | 7 GMT            |             |
| 3            | 001607F530            |    | Thu, 27 Ap       | or 2017 18:03:32 | 2 GMT       |
| 4            | 001607F530            |    | Thu, 27 Ap       | or 2017 18:03:34 | I GMT       |
| 5            | 0014AF6030            |    | Thu, 27 Ap       | or 2017 18:03:37 | ' GMT       |

The reader has a built-in real time clock. Clicking on the **Update time** button will synchronize the internal clock with the current time set in the computer. Clicking the **Remove logs** button removes all logs from the reader memory.

The user can download all logs that are in the readers memory by reference to the resource logList.xml

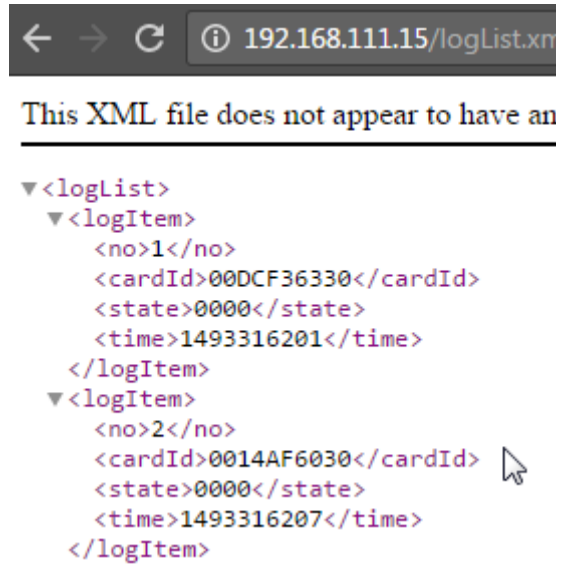

If using **Based ID-Table** mode - 229000 logs can be saved in the reader memory. By using **Card ID Number** mode 152000 logs can be saved.

#### 6.5 Text Message

In the Text Message menu, set the text showed on the display during various actions, such as applying an active card, applying an inactive card, waiting time.

| Prompt Message       |                      |                                                                       |  |  |  |  |
|----------------------|----------------------|-----------------------------------------------------------------------|--|--|--|--|
| Name                 | Value                | Description                                                           |  |  |  |  |
| Line 1               | Touch with RFID card | LCD First line 020<br>characters                                      |  |  |  |  |
| Line 2               |                      | LCD Second line 020<br>characters                                     |  |  |  |  |
| Enter Accept Message | Enter Accept Message |                                                                       |  |  |  |  |
| Name                 | Value                | Description                                                           |  |  |  |  |
|                      |                      |                                                                       |  |  |  |  |
| Line 1               | Accepted!            | LCD First line 020<br>characters                                      |  |  |  |  |
| Line 1<br>Line 2     | Accepted!            | LCD First line 020<br>characters<br>LCD Second line 020<br>characters |  |  |  |  |

| Name   | Value     | Description                       |
|--------|-----------|-----------------------------------|
| Line 1 | Rejected! | LCD First line 020<br>characters  |
| Line 2 |           | LCD Second line 020<br>characters |

In the Time table you can set the language in which the time in the first line of the display will be displayed:

| Czw, | 27 | Кыі | 18:23:43 |
|------|----|-----|----------|
| Don, | 27 | ÂPr | 18:23:43 |
| Thu, | 27 | Apr | 18:23:43 |

## 6.6 Reactions to the events - I / O Settings

In the **Input 1** table, activating the **Door unlock** option allows the output relay (bolt) to be automatically activated by activating Input 1.

| Input 1     |       |             |  |  |  |
|-------------|-------|-------------|--|--|--|
| Name        | Value | Description |  |  |  |
| Door unlock |       |             |  |  |  |

In the **Output Relay** table can be set the operating mode of the bolt control relay.

| Output Relay |                               |             |  |  |  |
|--------------|-------------------------------|-------------|--|--|--|
| Name         | Value                         | Description |  |  |  |
|              | O Disabled                    |             |  |  |  |
| Mode         | I-Pulse                       |             |  |  |  |
|              | O Toggle                      |             |  |  |  |
| Time-on      | 40                            | x100ms      |  |  |  |
| Action       | None (control by protocols) ▼ |             |  |  |  |

| 0.n. | Name    | Description                                                                    |
|------|---------|--------------------------------------------------------------------------------|
| 1    | Mode    | Disabled - Turn off relay control.                                             |
|      |         | <b>1-Pulse</b> - After the activation of the output, the relay is switched on  |
|      |         | for a certain time (eg the control of the bolt)                                |
|      |         | <b>Toggle</b> - After activating the output, the state changes to the opposite |
| 2    | Time-on | Relay on time in <b>1-Pulse</b> mode, given in 0.1s (value 20 is 2 seconds)    |
| 3    | Action  | The action that causes the activation of the output.                           |
|      |         | <b>None (control by protocol)</b> - The control is carried out through the     |
|      |         | protocol HTTP, SMNP, MODBUS.                                                   |
|      |         | <b>Every Card</b> - Activation of output with each RFID tag application.       |
|      |         | <b>Recogniza Card</b> - Activation of the output after applying the active     |
|      |         | tag (stored in the reader's memory)                                            |

In the Events table, can be programmed the reaction of the reader when after applying the rfid tag.

| Events                   |            |             |  |  |  |
|--------------------------|------------|-------------|--|--|--|
| Name                     | Value      | Description |  |  |  |
| Sound Action             | Every Card |             |  |  |  |
| LED/LCD Backlight Action | Every Card |             |  |  |  |

| <b>O.n.</b> | Name      | Description                                                          |
|-------------|-----------|----------------------------------------------------------------------|
| 1           | Sound     | An action that triggers a beep.                                      |
|             | Action    | None (control by protocol) - The audio generator is controlled by    |
|             |           | the protocol HTTP, SMNP, MODBUS.                                     |
|             |           | Every Card - Activation of the sound generator occurs every time the |
|             |           | rfid tag is applied.                                                 |
|             |           | Recognize Card - Activation of the sound generator takes place after |
|             |           | applying the active tag (stored in the reader's memory               |
| 2           | LED/LCD   | An action that activates the LCD display or LEDs.                    |
|             | Backlight | None (control by protocol) - The control is carried out through the  |
|             | Action    | protocol HTTP, SMNP, MODBUS.                                         |
|             |           | Every Card - Signaling each time the rfid tag is applied             |
|             |           | Recognize Card - Signaling after applying the active tag (stored in  |
|             |           | the reader's memory)                                                 |

InU4 model back lighting of the display can be controlled.

| LCD            |       |                                  |
|----------------|-------|----------------------------------|
| Name           | Value | Description                      |
| Backlight time | 255   | x1s, 0-always off, 255-always on |

When the value is set on 255 the displayed lights constantly.

When the value is set on 0 the back light is off.

When the value is set, for example on 5 the display will light for 5 seconds after approaching the tag.

| inveo 🧟                                                        |                                                                                                    |                                                     |                       |     |         |           |                             |
|----------------------------------------------------------------|----------------------------------------------------------------------------------------------------|-----------------------------------------------------|-----------------------|-----|---------|-----------|-----------------------------|
| <ul> <li>Model: RFID IND-U4</li> <li>Firmware: 0.12</li> </ul> |                                                                                                    | <ul><li>IP: 192.168.3</li><li>MAC: 00:1E:</li></ul> | 111.15<br>C0:F8:1F:72 |     | •       | Name:     |                             |
| Home<br>Cards<br>Logs<br>Text Message                          | <b>Network Configuration</b><br>This page allows the configuration of the device's network settings. |                                                     |                       |     |         |           |                             |
| I/O Settings                                                   | IP Confi                                                                                             | guration                                            |                       |     |         |           |                             |
| Network<br>SNMD                                                | 1                                                                                                    | Name                                                |                       | Va  | lue     |           | Description                 |
| Administration                                                 | Host Name                                                                                            |                                                     | RFID-IND              |     |         |           | 015 characters              |
|                                                                | DHCP                                                                                                 |                                                     |                       |     |         |           | Enable DHCP Client          |
| 45                                                             | IP Address                                                                                           |                                                     | 192.168.111           | .15 | ;       |           | A.B.C.D                     |
|                                                                | IP Mask                                                                                              |                                                     | 255.255.255.0         |     |         | A.B.C.D   |                             |
|                                                                | Gateway                                                                                              |                                                     | 0.0.0.0               |     |         | A.B.C.D   |                             |
|                                                                | DNS1                                                                                                 |                                                     | 0.0.0.0               |     |         |           | A.B.C.D                     |
|                                                                | DNS2                                                                                                 |                                                     | 0.0.0.0               |     |         |           | A.B.C.D                     |
|                                                                | SNTP                                                                                                 |                                                     |                       |     |         |           |                             |
|                                                                | Server                                                                                               | 0.0.0.0                                             |                       |     |         | A.B.C.D   | (0.0.0.0 to disable)        |
|                                                                | HTTP C                                                                                               | ient Configur                                       | ation                 |     |         |           |                             |
|                                                                | Server                                                                                               | 0.0.0.0                                             |                       |     | A.B.C.D | )         |                             |
|                                                                | Port                                                                                                 | 0                                                   |                       |     |         |           |                             |
|                                                                | Resource                                                                                             |                                                     |                       |     | HTTP po | ool resou | rce ie. / or /something.php |
|                                                                | Poll time                                                                                            | 50                                                  |                       |     | x100ms  | s, O-send | only changes                |
|                                                                |                                                                                                    |                                                     |                       |     |         |           | Save                        |

Copyright © 2015 Inveo s.c. Web:1.03

The reader is equipped in internal real time clock (RTC) wich be synchronized with time server by SNTP protocol. Configuration of the settings can be done in the tab Administration  $\rightarrow$  SNTP

To plug in the service of synchronization in the field Server type IP address of any time server. Typing 0.0.0.0 causes disabling the synchronization.

www.inveo.com.pl

| SNTP   |         |                              |
|--------|---------|------------------------------|
| Server | 0.0.0.0 | A.B.C.D (0.0.0.0 to disable) |

If Enable HTTP Client mode is on there is a need to set the address to send the data on. It is possible in the table Network  $\rightarrow$  HTTP Client Configuration

| HTTP Client Configuration |         |                                            |  |  |
|---------------------------|---------|--------------------------------------------|--|--|
| Server                    | 0.0.0.0 | A.B.C.D                                    |  |  |
| Port                      | 0       |                                            |  |  |
| Resource                  |         | HTTP pool resource ie. / or /something.php |  |  |
| Poll time                 | 50      | x100ms, 0-send only changes                |  |  |

| 0.n. | Name      | Description                                                       |
|------|-----------|-------------------------------------------------------------------|
| 1    | Server    | The IP address of the server on which the reader will send data   |
| 2    | Port      | The port on which the server listens                              |
| 3    | Resource  | The resource referenced by the reader, for example: /somefile.php |
| 4    | Poll time | The period of sending data to the server                          |
|      |           | Poll time=0 – data is only sent when the rfid tag is applied      |
|      |           | Poll time>0 – data is sent cyclically                             |
|      |           | eg.: Poll time=50 – data will be sent every 5 seconds             |

#### 6.8 SNMP

The module is equipped with an SNMP v2c server. Enabling the feature is possible in the tab Administration -> Services -> Enable SNMP  $\,$ .

| Services           |       |             |  |  |  |  |
|--------------------|-------|-------------|--|--|--|--|
| Name               | Value | Description |  |  |  |  |
| Autonomic          |       |             |  |  |  |  |
| Enable MODBUS TCP  |       |             |  |  |  |  |
| Enable MODBUS RTU  |       |             |  |  |  |  |
| Enable SNMP        |       |             |  |  |  |  |
| Enable HTTP GET    |       |             |  |  |  |  |
| Enable HTTP Client |       |             |  |  |  |  |

SNMP allows to download the inputs state, set the output state and download read out tag number. MIB file describing the structure is available for download in the tab SNMP -> **Download MIB file.** 

| inveo 📚                                                        |                                                      |                               | www.inveo.com.pl |
|----------------------------------------------------------------|------------------------------------------------------|-------------------------------|------------------|
| <ul> <li>Model: RFID IND-U4</li> <li>Firmware: 0.12</li> </ul> | <ul><li>IP: 192.168.1</li><li>MAC: 00:1E:0</li></ul> | 111.15 • Name:<br>C0:F8:1F:72 |                  |
| Home<br>Cards                                                  | SNMP Configur                                        | ation                         |                  |
| Logs<br>Text Message                                           | Configuration for SNMP                               | agent                         |                  |
| Network                                                        | Community settings Name                              | Value                         | Description      |
| Administration                                                 | Read Community                                       | public                        | 015 characters   |
|                                                                | Write Community                                      | private                       | 015 characters   |
|                                                                |                                                      |                               | Save             |
|                                                                | Download MIB file                                    |                               |                  |

Copyright © 2015 Inveo s.c. Web:1.03

#### 6.9 Communication protocols and administration

The Administration menu allows to configure services to be active and change access password.

#### Module name

Each reader can be given an unique name used to identify.

| Module name |       |                |  |  |
|-------------|-------|----------------|--|--|
| Name        | Value | Description    |  |  |
| Module name |       | 015 characters |  |  |

#### Password

To change the password in the field **Current Password** actual password. In the fields **New Password** and **Re-type Password** type new password and confirm with **Save Config** button.

To disable the password request leave the field **New Password** empty.

| Password         |       |                |  |  |
|------------------|-------|----------------|--|--|
| Name             | Value | Description    |  |  |
| Current Password |       | 015 characters |  |  |
| New Password     |       | 015 characters |  |  |
| Re-type password |       | 015 characters |  |  |

#### Service setting

The device allows to select which services are to be available. Selecting the check box next to the service name activates the selected service.

Autonomic – set the reader to standalone mode Enable MODBUS TCP– activation of MODBUS TCP service Enable MODBUS RTU– activation of MODBUS RTU service Enable SNMP – enabling SNMP protocol Enable HTTP GET – selecting module mode as HTTP server Enable HTTP Client – selecting module mode as HTTP client Enable TFTP Bootloader – turn on the bootloader

| Services               |       |                                                                                                 |  |
|------------------------|-------|-------------------------------------------------------------------------------------------------|--|
| Name                   | Value | Description                                                                                     |  |
| Autonomic              |       |                                                                                                 |  |
| Enable MODBUS TCP      |       |                                                                                                 |  |
| Enable MODBUS RTU      |       |                                                                                                 |  |
| Enable SNMP            |       |                                                                                                 |  |
| Enable HTTP GET        |       |                                                                                                 |  |
| Enable HTTP Client     |       |                                                                                                 |  |
|                        |       |                                                                                                 |  |
| Enable TFTP Bootloader | ۲     | Allow remote upgrade firmware<br>by TFTP. For safety reasons, the<br>option should be disabled. |  |

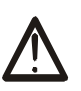

## Warning:

TFTP Bootloader should be **disabled** during normal operation. It should only be activate before the software update.

## **RS485** port setting for MODBUS RTU communication.

| RS485 Parameters (Modbus RTU) |        |             |  |  |
|-------------------------------|--------|-------------|--|--|
| Name                          | Value  | Description |  |  |
| PDU                           | 1      |             |  |  |
| Baudrate                      | 9600 🔻 | bps         |  |  |
| Parity                        | None • |             |  |  |

| 0.n. | Name     | Description                                                    |  |  |
|------|----------|----------------------------------------------------------------|--|--|
| 1    | PDU      | Modbus address of the device.                                  |  |  |
| 2    | Baudrate | Data transfer rate.                                            |  |  |
|      |          | Available speeds: 1200, 2400, 4800, 9600, 19200, 34800, 57600, |  |  |
|      |          | 115200                                                         |  |  |
| 3    | Parity   | Parity settings.                                               |  |  |
|      |          | Available options:                                             |  |  |
|      |          | None, None and 2 Stop, Even, Odd, Mark, Space                  |  |  |

## **7** Communication with module

#### 7.1 The MODBUS Addresses

The device supports the following MODBUS RTU functions:

- 0x01 Read Coils
- 0x03 Read Holding Register
- 0x05 Write Single Coil
- 0x06 Write Single Register
- 0x0F Write Multiple Coils
- 0x10 Write Multiple Register

| ))  |
|-----|
| ·)  |
|     |
|     |
|     |
|     |
|     |
|     |
|     |
|     |
|     |
|     |
|     |
|     |
|     |
|     |
| ro) |
| ()  |
| ſ   |
|     |
|     |
|     |
|     |

| 25 | 1013 | Single Coil | R/W | LED control | Δ |
|----|------|-------------|-----|-------------|---|
| 26 | 1014 | Single Coil | R/W | LED control |   |

A transponder code (ID) has been read correctly, so

- Single Coil 1004 (newId flag) has value: 1

- Holding Regisers 1000-1004 contain transponder code.

To read next transponder release Coil 1004 (clear to 0)

#### 7.2 Reading the module status via HTTP GET

RFID IND modules can be controlled via http. To read the current state of the module, refer to a resource in a web browser such as http://192.168.111.15/status.xml. An XML resource describing basic information will be displayed:

```
<status>
<name/>
<mac>00:1E:C0:F8:1F:72</mac>
<id>000000000</id>
<newId>0</newId>
<cnt>0</cnt>
<out0>Off</out0>
<in0>Off</in0>
<in1>Off</in1>
<resetFlag>1</resetFlag>
<enable>1</enable>
<httpClientStatus>0</httpClientStatus>
<n_logs>0</n_logs>
</status>
```

| Section                                | Description                                       |
|----------------------------------------|---------------------------------------------------|
| <name></name>                          | Name of the module                                |
| <mac>00:1E:C0:F8:1F:72</mac>           | MAC address of the module                         |
| <id>000000000</id>                     | Last read code from RFID tags in                  |
|                                        | hexadecimal format                                |
| <newid>0</newid>                       | In mode Control only by HTTP GET                  |
|                                        | 1-The new RFID tag was read                       |
|                                        | 0-The new RFID tag was not read                   |
| <cnt>0</cnt>                           | The number of RFID tags read from the             |
|                                        | device reset                                      |
| <out0>Off</out0>                       | Current status of relay output                    |
| <in0>Off</in0>                         | The current state of the first input              |
| <in1>Off</in1>                         | Current state of the second input                 |
| <resetflag>1</resetflag>               | 1-The module was reset                            |
| <enable>1</enable>                     | 1-Radio module turned on                          |
|                                        | 0-Radio module off                                |
| <httpclientstatus>0</httpclientstatus> | Current state of TCP connection in <b>Control</b> |
|                                        | only by HTTP Client mode                          |
|                                        | 1-Connected to the server – socket open           |

|                    | 2-Received data from server<br>3-Connection completed |
|--------------------|-------------------------------------------------------|
|                    | 100-No connection to the server                       |
| <n_logs>0</n_logs> | The current number of logs in the reader              |

## 7.3 HTTP GET Control

Controlling the module in **Enable HTTP GET** mode is to send to the module the appropriate command with http protocol.

| http:/      | //192.168.1   | 11.15/status.x | xml?                                                    |
|-------------|---------------|----------------|---------------------------------------------------------|
| <b>O.n.</b> | Command       | Name           | Description                                             |
| 1           | enable        | Enable RFID    | Enabling the antenna in the RFID module                 |
|             |               |                | http://192.168.111.15/status.xml?enable=1               |
|             |               |                | Turn off the antenna in the RFID module                 |
|             |               |                | http://192.168.111.15/status.xml?enable=0               |
| 2           | resetFlag     | Reset Flag     | When the module is started or reset, the flag is set to |
|             |               |                | 1.                                                      |
|             |               |                | Delete the reset flag                                   |
|             |               |                | http://192.168.111.15/status.xml?resetFlag=0            |
| 3           | releaseId     | Release ID     | Delete the read flag and wait for the RFID tag to close |
|             |               |                | http://192.168.111.15/status.xml?releaseId=1            |
| 4           | ledr          | Led red        | Turn on the signaling LED                               |
|             | <b>A</b>      | control        | led=TimeOn,TimeOff,Cnt                                  |
|             |               |                | TimeOn*0,1seconds, TimeOff*0,1 seconds                  |
|             |               |                | http://192.168.111.15/status.xml?ledr=5,3,4             |
|             |               |                | Turn on the led for 0.5 seconds, turn off for 0.3       |
|             |               |                | seconds and repeat the sequence 4 times                 |
|             |               |                | Cnt=255 -Repeating endlessly                            |
|             |               |                | Cnt=0 -Turn off the LED                                 |
| 5           | ledg          | Led green      | Turn on the signaling LED                               |
|             |               | control        | led=TimeOn,TimeOff,Cnt                                  |
|             |               |                | TimeOn*0,1seconds, TimeOff*0,1 seconds                  |
|             |               |                | http://192.168.111.15/status.xml?ledg=5,3,4             |
|             |               |                | Turn on the led for 0.5 seconds, turn off for 0.3       |
|             |               |                | seconds and repeat the sequence 4 times                 |
|             |               |                | Cnt=255 -Repeating endlessly                            |
|             |               |                | Cnt=0 -Turn off the LED                                 |
| 6           | buzz          | Buzzer         | Controlling the sound generator                         |
|             |               | control        | Generating the sound <b>REJECT</b>                      |
|             |               |                | http://192.168.111.15/status.xml?buzz=r                 |
|             |               |                | Generating the sound ACCEPT                             |
|             |               |                | http://192.168.111.15/status.xml?buzz=a                 |
| 7           | open          | Relay control  | Control relay output                                    |
|             |               |                | http://192.168.111.15/status.xml?open=1                 |
| Functi      | ons available | in mode HTTP G | ET:                                                     |
| 8           | takeLcd       |                | Take control over the LCD                               |
|             |               |                | http://192.168.111.15/status.xml?takeLcd=1              |

| 9  | showTime | First line of LCD displays current time LCD              |
|----|----------|----------------------------------------------------------|
|    |          | http://192.168.111.15/status.xml?showTime=1              |
| 10 | lcdClr   | Deleting the contents of the LCD                         |
|    |          | http://192.168.111.15/status.xml?lcdClr=1                |
| 11 | lcd1     | Text display on the first LCD line                       |
|    |          | Function only available if <b>showTime</b> is equal to 0 |
|    |          | http://192.168.111.15/status.xml?lcd1=HelloWord          |
| 12 | lcd2     | Display text on the second LCD line                      |
|    |          | http://192.168.111.15/status.xml?lcd2=HelloWord          |
| 13 | Icd3     | Text display on the third LCD line                       |
|    |          | http://192.168.111.15/status.xml?lcd3=HelloWord          |
| 14 | Icd4     | Text display on the fourth LCD line                      |
|    |          | http://192.168.111.15/status.xml?lcd4=HelloWord          |

| http:/ | http://192.168.111.15/msg.php? |      |                                                |
|--------|--------------------------------|------|------------------------------------------------|
| O.n    | Command                        | Name | Description                                    |
| 1      | setLog                         |      | Sets the current log index                     |
|        |                                |      | http://192.168.111.15/msg.php?setLog=x         |
|        |                                |      | x-qantity of logs                              |
| 2      | removeAllCards                 |      | Remove all RFID tags from the reader           |
|        |                                |      | http://192.168.111.15/msg.php?removeAllCards=1 |
| 3      | removeLog                      |      | Remove all logs from the reader                |
|        |                                |      | http://192.168.111.15/msg.php?removeLog=1      |
| 4      | clkY                           |      | Setting in the current year in RTC             |
|        |                                |      | http://192.168.111.15/msg.php?clkY=x           |
|        |                                |      | x=[0-99]                                       |
| 5      | clkM                           |      | Setting in the current month in RTC            |
|        |                                |      | http://192.168.111.15/msg.php?clkM=x           |
|        |                                |      | x=[0-11] 0-January, 1-February,                |
| 6      | clkD                           |      | Setting the current date in RTC                |
|        |                                |      | http://192.168.111.15/msg.php?clkD=x           |
|        |                                |      | x=[1-31]                                       |
| 7      | clkH                           |      | Setting the current hour in RTC                |
|        |                                |      | http://192.168.111.15/msg.php?clkH=x           |
|        |                                |      | x=[0-23]                                       |
| 8      | clkm                           |      | Setting the current minute in RTC              |
|        |                                |      | http://192.168.111.15/msg.php?clkm=x           |
|        |                                |      | x=[0-59]                                       |
| 9      | clkS                           |      | Setting the current second in RTC              |
|        |                                |      | http://192.168.111.15/msg.php?clkS=x           |
|        |                                |      | x=[0-59]                                       |
| 10     | clkd                           |      | Setting the current day of week in RTC         |
|        |                                |      | http://192.168.111.15/msg.php?clkd=x           |
|        |                                |      | x=[0-6] 0-sunday, 1-monday                     |
| 11     | factory                        |      | Return to factory settings                     |
|        |                                |      | http://192.168.111.15/msg.php?factory=1        |

## 7.4 Control over HTTP in Client mode

Controlling the module in **Enable HTTP Client** mode.

After correct reading of the RFID tag the reader sends to the appropriate server resource mac data=123456789012&id=1314151617 eg.

http://192.168.111.99/rfid.php?mac=123456789012&id=1314151617

| HTTP Client Configuration |                |                                            |  |  |
|---------------------------|----------------|--------------------------------------------|--|--|
| Server                    | 192.168.111.99 | A.B.C.D                                    |  |  |
| Port                      | 80             |                                            |  |  |
| Resource                  | /rfid.php      | HTTP pool resource ie. / or /something.php |  |  |
| Poll time                 | 0              | x100ms, 0-send only changes                |  |  |

In response, the server can send nothing, or send the XML resource with tags:

| O.n | Command           | Name | Description                                             |
|-----|-------------------|------|---------------------------------------------------------|
| 1   | <time></time>     |      | 1- Display time on LCD                                  |
|     |                   |      | 0 - Do not display time on LCD                          |
| 2   | <clear></clear>   |      | 1- Clear the LCD                                        |
| 3   | <text></text>     |      | Writes text on the LCD. The transition to the new line  |
|     |                   |      | follows another 20 characters. For example, if the      |
|     |                   |      | second line is to start with the HELLO text, the text   |
|     |                   |      | should be preceded by 20 SPACE characters.              |
| 4   | <textxy></textxy> |      | Writes text on the LCD display in the correct position. |
|     |                   |      | Syntax: xXXyYY_TEXT eg x05y02_HELLO                     |
| 5   | <ledg></ledg>     |      | Turn on signaling led green                             |
|     |                   |      | Syntax: <ledg>TimeOn,TimeOff,Cnt</ledg> (like in        |
|     |                   |      | HTTP GET)                                               |
| 6   | <ledr></ledr>     |      | Turn on signaling led red                               |
|     |                   |      | Syntax: <ledr>TimeOn,TimeOff,Cnt</ledr> (like in        |
|     |                   |      | HTTP GET)                                               |
| 7   | <open></open>     |      | 1- Relay activation (bolt control)                      |
| 0   | <                 |      | 1 turn on boon (ACCEPT cound)                           |
| 0   |                   |      | 1-turn on the been (DETECT sound)                       |
|     |                   |      | 2-turn on the beep (REJECT sound)                       |

The xml file can contain fields (the example triggers the accept sound signal, opens the door and displays the text on the LCD):

<buzz>1</buzz><br/><clear>0</clear><br/><text>Enter please</text>

<open>1</open>

Turning the green diode on for 2 seconds: <ledg>20,0,1</ledg>

Red flashing 2 times with time 0.5 / 0.5 seconds: <ledr>5,5,2</ledr>

The syntax of the XML file is not checked. Only information between known tags is searched.

Example of php server support:

```
<?php
if( $_GET["id"] ) { // module send id and MAC - $_GET["mac"]
     // you can check id in DB and do some action
     echo "<buzz>1</buzz>"; // sound signal
     echo "<clear>1</clear>";
                                   //clear lcd
                             ".$_GET["id"]; // print ID on LCD
     echo "<text>Card ID:
     echo "<open>1</open>"; // door open
}
else { // no id - default state polling
     echo "<clear>0</clear>";
                                        // clr LCD
     echo "<text>Hello</text>";
                                               //print prompt text
}
```

#### 7.5 Integration with own software

RFID IND modules can be integrated with Customer own software. They can work as a server (select **Administration -> Enable HTTP Get)** or as a client (select **Administration -> Enable HTTP Client** ).

Server mode (HTTP GET):

In this mode, the external host connects to the module and manages it through the http protocol.

The management host must periodically read the status.xml resource from the module and, depending on the state read from the xml file, call the appropriate functions.

After approaching the tag to the field of reading, in the resource status.xml the appropriate fields will be filed and the module will block the ability to read until calling the function *Released*, wich turns the module to the waiting for the tag approaching state.

By using appropriate functions the Led can be light up, the signaling sound can be generate, the LCD display can be controlled, etc.

The disadvantage of this solution is the need to read the status.xml resource cyclically

#### Client mode (**HTTP Client**):

In this mode after reading the tag the module automatically connects to the server and sends the data about the tag to the proprietary server resource (by HTTP GET). Ad the answer can be retrieved information about the state of the LED, buzzer, LCD, etc. The advantage of this mode of operation is that immediately after reading the card the module itself sends the code to the server or control application. An example might be writing to the database or file on the server the read rfid tag, the reader MAC number, and read time.

#### 7.6 Communication with a module from an external network

If the module is on a different LAN than the computer connecting to it, then port forwarding is required.

Depending on the used method of communication with the module, it is necessary to contact the network administrator and port forwarding:

#### Web site support and http:

- port TCP/IP 80

#### **Operation via MODBUS TCP:**

- port TCP/IP 502

#### **SNMP support:**

- port UDP 161

## 8 Connector Description

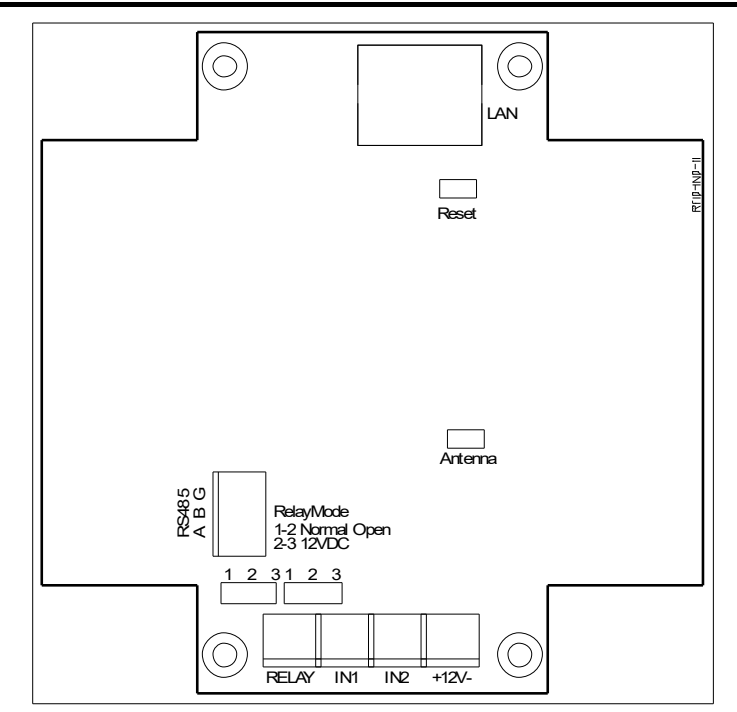

| <b>O.n.</b> | Name      | Description                                                   |  |
|-------------|-----------|---------------------------------------------------------------|--|
| 1           | LAN       | LAN connection socket                                         |  |
| 2           | Reset     | RESET jumper                                                  |  |
|             |           | Shortening the pins for a period of 10-15 seconds returns the |  |
|             |           | device to factory settings.                                   |  |
| 3           | Antenna   | Antenna connector                                             |  |
| 4           | RS485     | RS485 connector - modbus                                      |  |
| 5           | RelayMode | Jumper to set the relay operating mode. In positions 1-2-     |  |
|             |           | potential free, in position 2-3 - 12V output                  |  |
| 6           | Relay     | Relay connector                                               |  |
| 7           | IN1       | General purpose input                                         |  |
| 8           | IN2       | General purpose input                                         |  |
| 9           | +12V-     | 12-24VDC power input                                          |  |

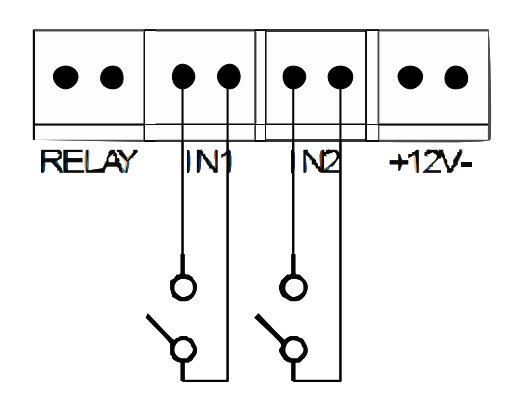

The output RELAY can work in two modes:

• **12VDC mode** - the configuration jumpers set to 2-3 (see the picture below). In this mode, after the activation of the relay, the output voltage of the reader, eg 12VDC. If the reader is powered from 24VDC then the voltage will be 24VDC.

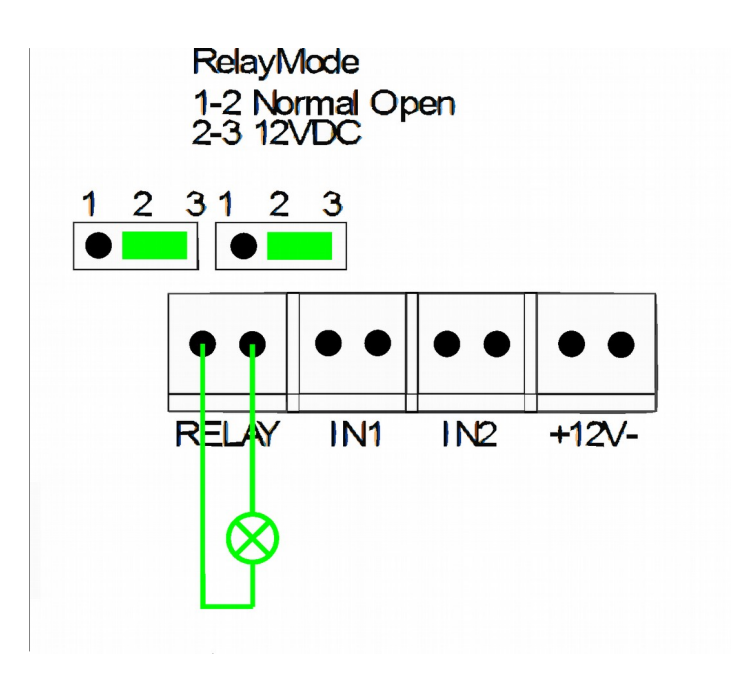

• **NORMAL OPEN mode** - the configuration jumpers set to 1-2 (ssee the picture below). In this mode, an external power source is required.

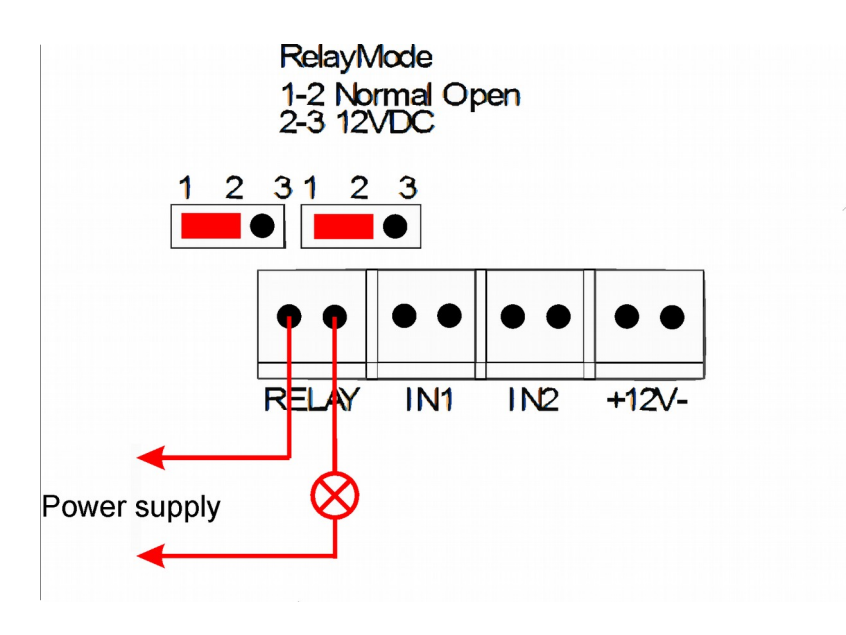

## 9 DHCP

To enable / disable DHCP support, select the appropriate value in the DHCP field on the Network configuration tab.

## **10** Restore factory settings

To reset the device to factory settings:

- 1. Turn on the device.
- 2. Shorten the RESET jumper for 10 and 15 seconds
- 3. During the sound, open the RESET jumper

After performing the above steps, the device will set the following parameters:

- IP Address: 192.168.111.15
- IP Mask: 255.255.255.0
- User: admin
- Password: admin00

## **11 Software update**

The module is equipped with the ability to update the program. The program is provided as a .bin file

**Warning!** Incorrect use of the programming update feature may damage the module.

To perform programming operations, go to the Windows command line (Start->Run-> type `cmd' and confirm with Enter).

Then go to the directory where the .bin file is located and enter the command:

**tftp** -i <adres\_ip\_modułu> **PUT** plik.bin

where: <adres\_ip\_modulu> is the IP Address of the module *plik.bin* – file with the program to update

Programming takes 1-2 minutes. End of programming confirms the message 'File Transferred'.

#### The latest instructions and software are available on the site www.inveo.com.pl

## Notes